### Setup eMenu

Copyright Intelemnu Software 2019

#### Download restaurant menus to tablets

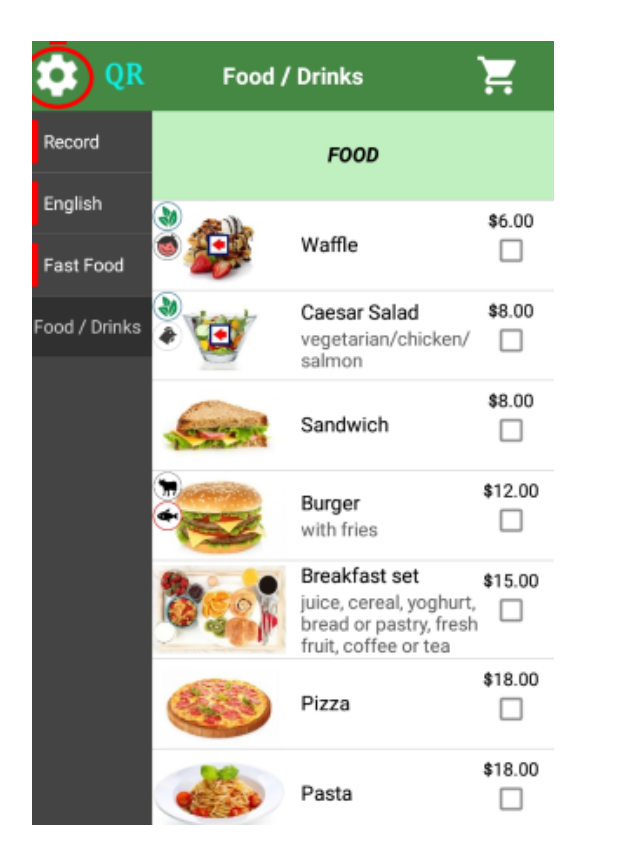

| <                                | Se                                  | ettings                |                    |   |
|----------------------------------|-------------------------------------|------------------------|--------------------|---|
| Restaurant<br>Code               | 12                                  | v.6                    | Download           |   |
| UI language                      | $\smile$                            |                        | <b>`</b> ,         |   |
| Publish your r                   | ம்                                  | l                      |                    |   |
| eMenu - Resta<br>- USD \$30, Ad  | urant Menu (Pa<br>s free paid versi | iid)<br>ion of this Ap | p                  |   |
| View custome                     | r orders from W                     | eb Browser             | =,                 | , |
| Device setting                   | s                                   |                        |                    |   |
| Device ID                        | mp93                                | Waiter                 |                    |   |
| Send order to Order Receiver App |                                     |                        |                    |   |
| Via Internet                     |                                     | ~                      | Error notification |   |
| Via Wi-Fi                        |                                     |                        | Error notification |   |
|                                  | Bell Service                        |                        |                    |   |
| Printer<br>(Kiosk)               | No Printer                          |                        | >                  |   |

- 1. Click / Click and Hold Setting Button
- 2. In the Settings screen, input your Restaurant Code, and click Download Button
- 3. Go back to main screen, and you will see your menus loaded

### **Connecting eMenu To Printers**

| <                  | Printer Settings             |
|--------------------|------------------------------|
| Interface          | Ethernet/Wi-Fi               |
| Printer IP address | 192.168.1.105                |
| Print receipt      |                              |
| Print test         | TEST                         |
| Paper width        | 80 mm                        |
| Print mode         | Graphic                      |
| Printing width     | 72 mm                        |
| Print resolution   | 203 dpi (8 dots/mm)          |
| Font size          | Normal                       |
| Receipt Format     | Receipt for Restaurant Staff |
|                    | Receipt for Restaurant Staff |
|                    | Receipt for Customer/Diner   |
|                    | Receipt for Kitchen/Chef     |

- In the eMenu settings, select a printer
- 1. In the printer's settings, Select Interface "Ethernet/Wi-Fi"
- 2. Input *Printer's IP address* for the Ethernet printer
- 3. Enable *Print receipt*

### **Receipt Format**

You can select the format of printed receipt. Options:

- 1. Receipt for Restaurant Staff in 1st restaurant language
- 2. Receipt for Customer/Diner in both foreign and restaurant languages if foreign

language is selected

3. Receipt for Kitchen/Chef - without prices

### Header and Footer of Customer's Receipt

| Header in customer copy receipt    | Restaurant Name            |  |
|------------------------------------|----------------------------|--|
| Footer in customer<br>copy receipt | Restaurant Address<br>Tel: |  |

You can add Header and Footer to Customer's Receipt.

1. In *MMS/Restaurant,* add the contents of header and footer

# Waiter App

Waiters can use eMenu to order food for customers

### A. Waiters take orders for diners, and print out orders to printers

1. System Requirement: eMenu + Thermal Printers, via WiFi

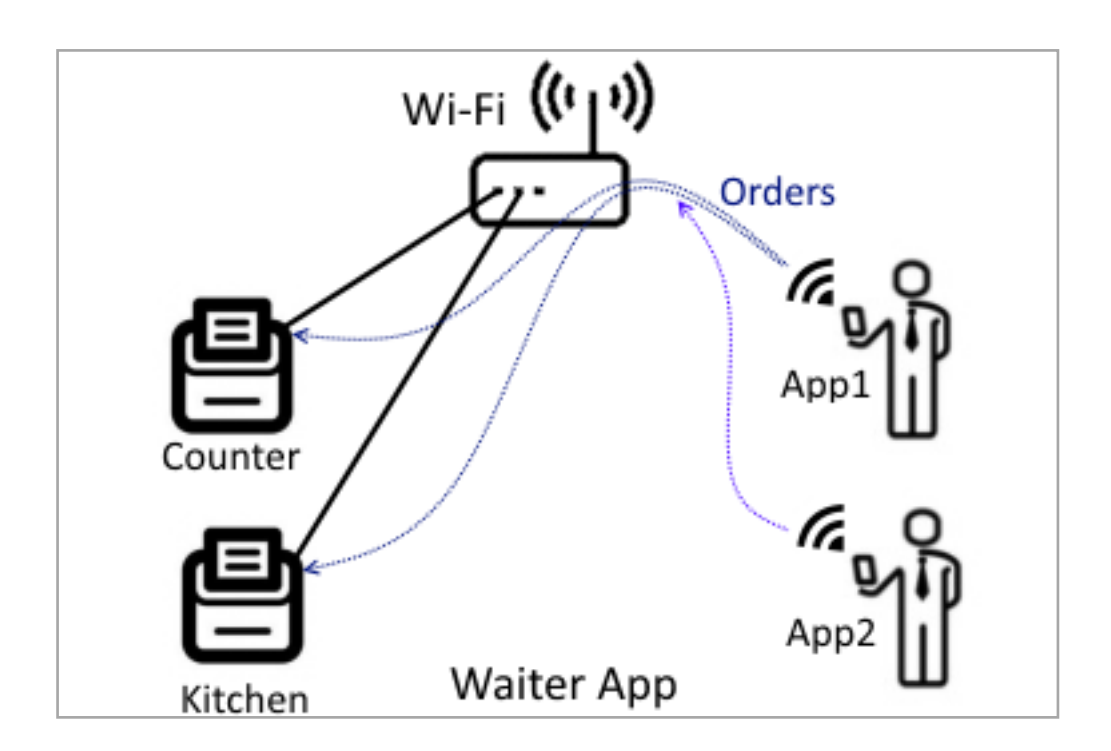

2. System Requirement: eMenu + Order Receiver + Thermal Printers

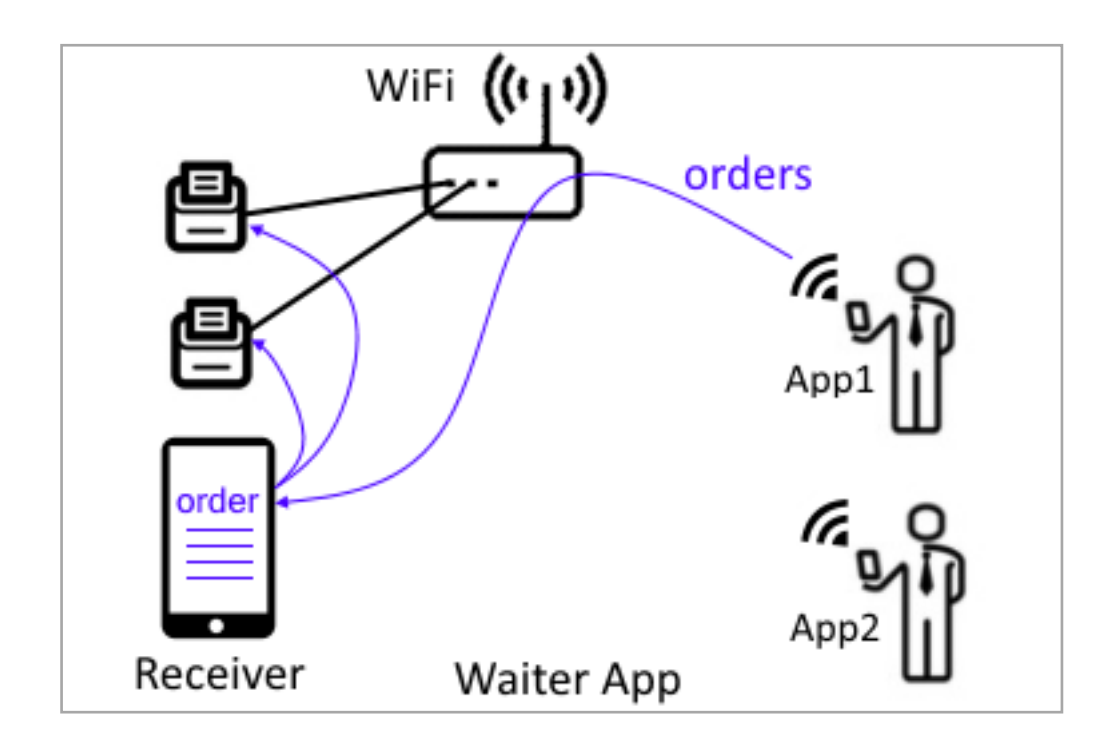

## Restaurant's Diner Ordering App

### A. Diners order food on tablets in your restaurant

- 1. Diners use tablets to order food.
- 2. Orders are sent to a tablet in the counter, or a waiter's mobile phone. Waiter may confirm orders with diners, and send the orders to the kitchen printer.
- 3. Diners can also use their mobile phones to send orders.

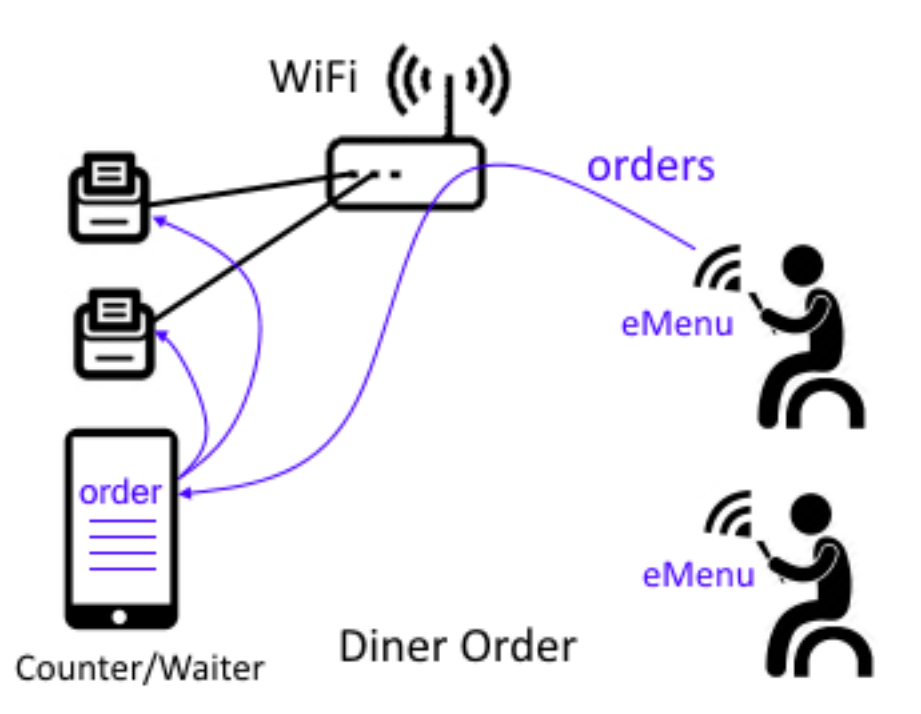

### **B. System Requirement**

- 1. A few eMenu Android applications
- 2. One Order Receiver
- 3. Thermal printers (Option)